# **Protect**<sup>IT</sup> – MNS Motor Management INSUM<sup>®</sup>

Operator Station V2.3b Installation Guide

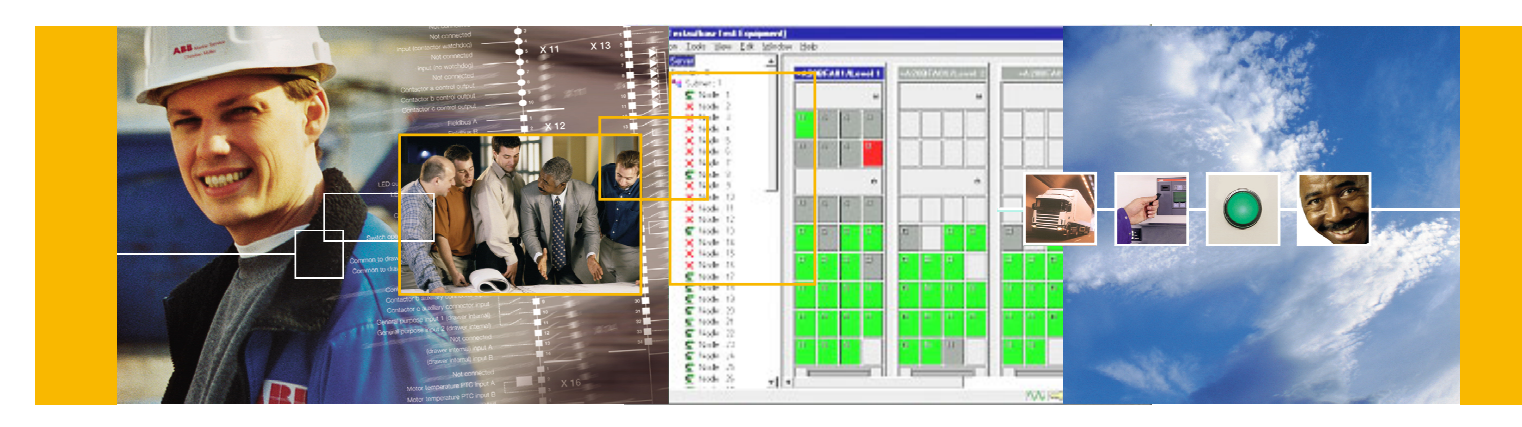

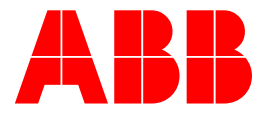

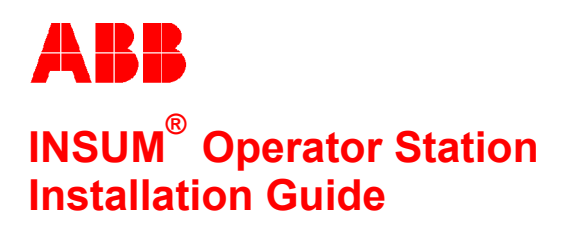

Version 2.3b

#### NOTICE

The information in this document is subject to change without notice and should not be construed as a commitment by ABB Schaltanlagentechnik GmbH. ABB Schaltanlagentechnik GmbH assumes no responsibility for any errors that may appear in this document.

In no event shall ABB Schaltanlagentechnik GmbH be liable for direct, indirect, special, incidental, or consequential damages of any nature or kind arising from the use of this document, nor shall ABB Schaltanlagentechnik GmbH be liable for incidental or consequential damages arising from use of any software or hardware described in this document.

This document and parts thereof must not be reproduced or copied without ABB Schaltanlagentechnik GmbH's written permission, and the contents thereof must not be imparted to a third party nor be used for any unauthorized purpose. Permission to translate the document shall be obtained from ABB Schaltanlagentechnik GmbH. The translated document shall be sent to ABB Schaltanlagentechnik GmbH together with the confirmation that the content of the document is the same.

The software described in this document is furnished under a license and may be used, copied, or disclosed only in accordance with the terms of such license.

#### TRADEMARKS

MNS and INSUM are registered trademarks of ABB Schaltanlagentechnik GmbH

Microsoft, Windows and Windows NT are registered trademarks of Microsoft Corporation.

Echelon, LON, LONWORKS, LonTalk, Neuron are trademarks of Echelon Corporation registered in U.S. and other countries.

Reference document 1TGB350018R1.0

| 1 | Gene  | eral Information                                                              | 4  |
|---|-------|-------------------------------------------------------------------------------|----|
|   | 1.1   | Objective                                                                     | 4  |
|   | 1.2   | Related Version                                                               | 4  |
|   | 1.3   | Related Documents                                                             | 4  |
| 2 | Suct  | om Overview                                                                   |    |
| 2 | 3y51  | Architecture                                                                  |    |
|   | 2.1   | 2.1.1 INSUM OS Server based on Ethernet GW and INSUM OS Client<br>based on PC | 5  |
|   |       | 2 1 2 INSUM OS with additional database                                       | 6  |
|   |       | 2.1.3 INSUM OS Server and Client on one PC                                    | 6  |
|   | 2.2   | System requirements                                                           | 7  |
| 2 | Gotti | ng Started                                                                    | g  |
| 5 | 3 1   | Prerequisites                                                                 | u  |
|   | 3.2   | Installation of INSUM OS                                                      | c  |
|   | 0.2   | 3.2.1 Prenarations                                                            | c  |
|   |       | 3.2.2 Initial steps                                                           | e  |
|   |       | 3.2.3 Scenario A <sup>-</sup> Initial Installation                            | c  |
|   |       | 3.2.4 Scenario B: Maintenance                                                 |    |
|   |       | 3.2.5 Scenario C: Upgrade                                                     | 13 |
|   |       | 3.2.6 Configuration of the installed Server                                   | 14 |
|   |       | 3.2.7 License request                                                         | 15 |
|   | 3.3   | Log On                                                                        | 16 |
|   |       | 3.3.1 Change of user rights                                                   | 16 |
|   |       | 3.3.2 Installation of additional databases                                    | 16 |
|   | 3.4   | Start INSUM OS in Online Mode                                                 | 17 |
|   | 3.5   | Start INSUM OS in Offline Mode                                                | 19 |
|   | 3.6   | Creation of devices and the Main Panel Layout View                            | 20 |
| 4 | Sup   | port in case of trouble                                                       | 24 |
| 5 | Δnn   | ex A - INSUM Terms and Abbreviations                                          | 25 |
| • | 2     |                                                                               |    |

| Notes: 1                                                                                                    | General Information                                                                                                    |
|----------------------------------------------------------------------------------------------------|----------------------------------------------------------------------------------------------------|
| 1.1<br>The<br>mor                                                                                                    | <b>Objective</b><br>INSUM Operator Station (OS) is a high performance and user friendly tool to configure, control, and<br>itor INSUM devices. It is a PC based software that runs under the Microsoft Windows <sup>TM</sup> environment.                                                                                                    |
| This                                                                                                    | document describes the installation and start-up of the INSUM OS software.                                                                                                    |
| Furt                                                                                                    | her information is provided as on-line help on the Software CD-ROM.                                                                                                    |
| 1.2<br>This<br>This                                                                                                    | <b>Related Version</b><br>a document refers to INSUM OS Version 2.3b.<br>a software can be used as an upgrade to former OS versions from V1.4 onwards.                                                                                                    |
| 1.3           1.3           1TG           1TG | <ul> <li>document refers to INSUM OS Version 2.3b.</li> <li>software can be used as an upgrade to former OS versions from V1.4 onwards.</li> <li><b>Eventor De Control Insum Mol Ubers equid</b></li> <li>(201007 B0201 INSUM MOLU Parameter Description</li> <li>(201012 M0201 INSUM MMI Operating Instruction</li> <li>(201012 M0201 INSUM MMI Quick Guide</li> <li>(201012 M0201 INSUM MMI Quick Guide</li> <li>(201012 M0201 INSUM MMI Cuick Guide</li> <li>(201012 M0201 INSUM MMI Cuick Guide</li> <li>(201012 M0201 INSUM MMI Cuick Guide</li> <li>(201012 M0201 INSUM System Clock Manual</li> <li>(201012 M0201 INSUM System Clock Manual</li> <li>(201012 M0201 INSUM System Clock Manual</li> <li>(201012 M0201 INSUM System Clock Manual</li> <li>(201012 M0201 INSUM System Clock Manual</li> <li>(201012 M0201 INSUM System Clock Manual</li> <li>(201012 M0201 INSUM System Clock Manual</li> <li>(201019 M0201 INSUM System Clock Manual</li> <li>(201019 M0201 INSUM System Clock Manual</li></ul> |
|                                                                                                    |                                                                                                    |
|                                                                                                    |                                                                                                    |

| Notes: | 2 System Overview                                                                                                    |
|--------|----------------------------------------------------------------------------------------------------|
|        | 2.1 Architecture<br>INSUM OS integrated into the INSUM system uses a <i>Client-Server</i> architecture.                                                                                                    |
|        | The client captures the functionality of the user interface and the data storage and retrieval. The client can be used standalone (off-line) to prepare and change parameter sets or to evaluate prerecorded logs and trends. Client software is running on an IBM compatible PC only. |
|        | The server monitors the LON-network and updates the client when changes are detected. For communications between client and server the TCP/IP network protocol is used. By default the INSUM Ethernet Gateway or the INSUM OS Interface Box are used as a server:                      |
|        | <ul> <li>The Ethernet Gateway is a hardware module that is directly connected to the INSUM backplane.</li> <li>The OS Interface is a hardware module that is temporarily connected with a cable to the backplane.</li> </ul>                                                           |
|        | Alternatively, <u>only in a Windows NT based environment</u> the OS Server, a PC based program using the EASYLON PC Interface card with Watcher can be used as server. Then the PC is directly connected to the LON network.                                                           |
|        | 2.1.1 INSUM OS Server based on Ethernet GW and INSUM OS Client based on PC                                                                                                    |
|        | • OS Client       • OF         • USUB       • OF         • NSUM CN network       • OF         maximum 12 CU devices (organized acc. to 8 in 16 rule: 8 devices per 16m bus)         maximum 128 field devices (MCU, ITS)                                                               |
|        |                                                                                                    |

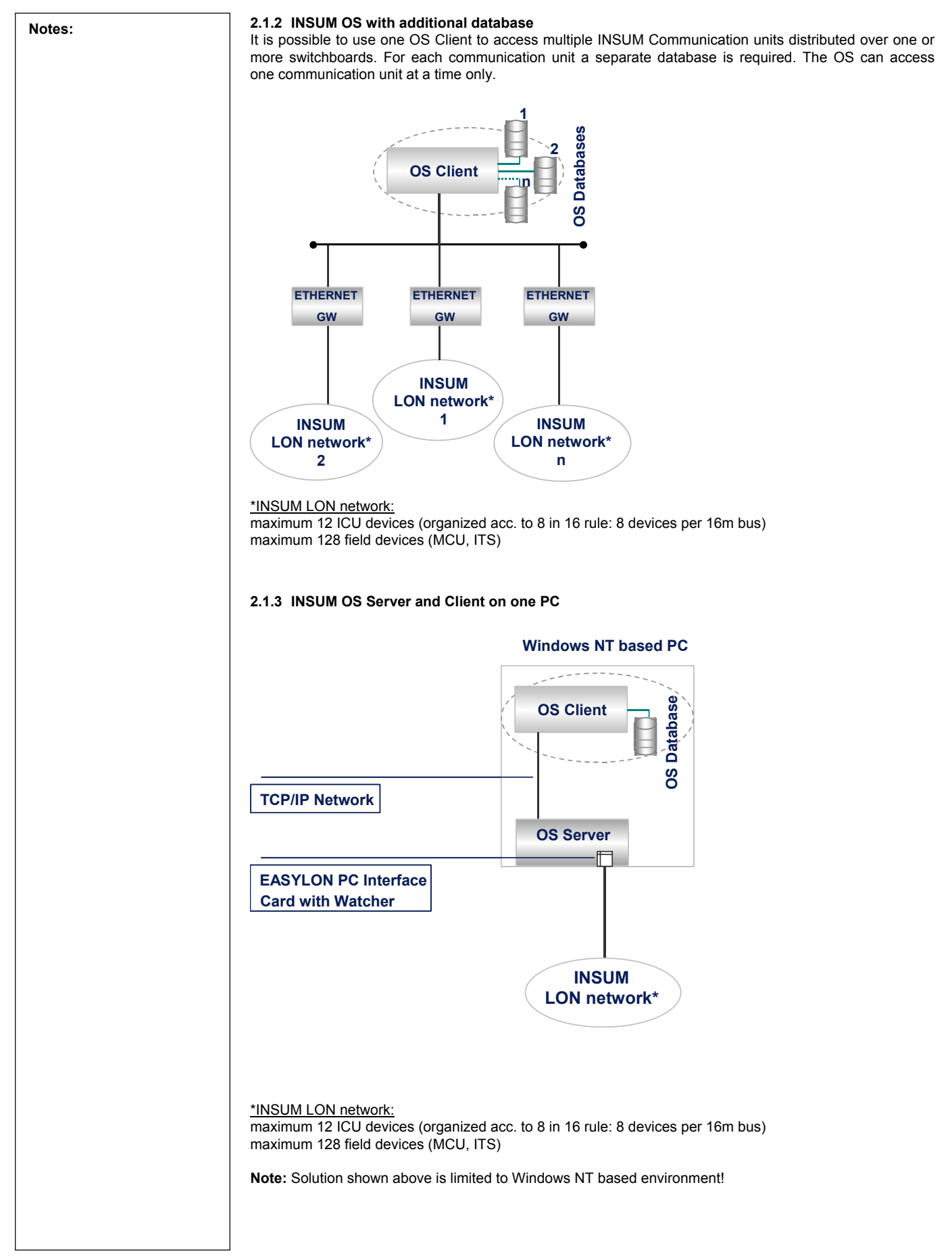

| Notes: | 2.2 System requirements                                                                                                    |
|--------|----------------------------------------------------------------------------------------------------|
|        | Computer Hardware Recommendations:                                                                                                    |
|        | <ul> <li>Pentium II 733 MHz or faster</li> <li>128 MB RAM</li> <li>min. 40 MBytes of free hard disk space</li> <li>Video Resolution 1024 x 768 pixels, True Color(16 Bit) or better</li> <li>Network Interface Card 10/100 Mbps</li> <li>CD-ROM drive for installation</li> <li>Keyboard, mouse</li> </ul>                                 |
|        | PC Software Recommendations:                                                                                                    |
|        | <ul> <li>Windows 2000 Professional or Server, English or German version, Service Pack 2 or Service Pack 3, Access 2000</li> <li>Windows XP Professional or Home, English or German version, Access XP</li> <li>Windows NT Workstation or Server, English or German version, Service Pack 6, Access 97/Service Release 2, ODBC32</li> </ul> |
|        | Additional requirements if PC is used as OS Server or combined system:                                                                                                    |
|        | EasyLON PC interface card with watcher interface                                                                                                    |
|        | System requirement to install the additional database:                                                                                                    |
|        | Minimum 20 Mbytes of additional free hard disk space per additional database installed                                                                                                    |
|        |                                                                                                    |
|        |                                                                                                    |
|        |                                                                                                    |

| Notes: | 3 Getting Started                                                                                                    |
|--------|----------------------------------------------------------------------------------------------------|
|        | <b>3.1 Prerequisites</b><br>To be able to carry out the INSUM OS installation or any related maintenance process the user must have<br>Windows <i>Administrator Privileges</i> .                                                                                                    |
|        | Before the installation of the INSUM OS the Windows operating system with the required service pack and the corresponding Access version must be installed. If only OS Server Diagnostics or OS Server is installed Access is not required.                                                                                                    |
|        | The TCP/IP network must be installed and started. If OS Client and OS Server are to be installed on the<br>same PC, and there is no network card installed please install TCP/IP protocol and the MS Loopback<br>adapter.                                                                                                    |
|        | If the OS Server is to be installed (Windows NT only) the EASYLON PC Interface card with Watcher must be installed.                                                                                                    |
|        | The power schema of the computer must be checked. The computer must not change to sleep, shutdown or hibernate state while running the INSUM OS.                                                                                                    |
|        | When updating from a former OS version please do a backup of the databases installed.                                                                                                    |
|        | 3.2 Installation of INSUM OS                                                                                                    |
|        | <ul> <li>3.2.1 Preparations</li> <li>User must have the Administrative Privileges or should log in as Administrator in order to install INSUM OS on the PC.</li> <li>Please close all applications before installing the INSUM OS software</li> </ul>                                                                                                    |
|        | <ul> <li>Disable virus protection before running setup: Some virus protection programs can interfere with the setup program. You can re-enable the virus protection program after setup is complete.</li> </ul>                                                                                                    |
|        | <ul> <li>3.2.2 Initial steps</li> <li>1. Insert INSUM OS Installation Disc in the CD Drive.</li> </ul>                                                                                                    |
|        | <ol> <li>The CD will automatically start the setup program. If that does not happen please click on the Start<br/>button and select "Run".Enter "@:\Setup" (@ is to be replaced by the drive letter of your CD Drive).<br/>Click on the OK button to start the setup.</li> </ol>                                                                                       |
|        | <ol> <li>INSUM OS can be installed at present in English or German version. The user can select the option at<br/>the start up of installation.</li> </ol>                                                                                                    |
|        | Choose Setup Language                                                                                                    |
|        | Select the language for this installation from the choices below.                                                                                                    |
|        | English                                                                                                    |
|        | OK Cancel                                                                                                    |
|        |                                                                                                    |
|        | 4. After the selection of the language the setup initializes and gathers the information about the system.<br>The setup will perform the system suitability check on the machine against the system requirements,<br>as listed above. If the system is found unsuitable to install INSUM OS, setup can not continue and the<br>user is informed accordingly, as below. |
|        | Severe X                                                                                                    |
|        | The INSUM OS can not be installed on this PC!                                                                                                    |
|        | OK ]                                                                                                    |
|        |                                                                                                    |

| Notes: | To facilitate the user t display the installation                                                        | o know about the configuration requirement on the syste<br>n requirement as mentioned above in this document.                                                          | m, setup proposes to          |
|--------|----------------------------------------------------------------------------------------------------|----------------------------------------------------------------------------------------------------|-------------------------------|
|        | Ouestion                                                                                                 | ×                                                                                                    |                               |
|        |                                                                                                    |                                                                                                    |                               |
|        | 🕐 Do you v                                                                                               | want to display the installation requirements?                                                                                                    |                               |
|        |                                                                                                    | Yes No                                                                                                    |                               |
|        | It is advised to press '                                                                                 | Yes' and view the system installation requirements.                                                                                                    |                               |
|        | If the machine passes the following installation                                                         | the system requirements check, setup proceeds further on options (scenarios):                                                                                          | depending on one of           |
|        | Option                                                                                                   | Application                                                                                                    | Go to                         |
|        | Initial installation                                                                                     | Executed when there was no OS version installed before or when upgrading to V2.3b from a former version.                                                               | Scenario A<br>Paragraph 3.2.3 |
|        | Maintenance                                                                                              | Executed if the InstallShield is re-invoked with the same OS version already installed. This allows to install additional databases or to change installation options. | Scenario B<br>Paragraph 3.2.4 |
|        | Upgrade                                                                                                  | Executed if the InstallShield is re-invoked with any newer version of OS after 2.3a.                                                                                   | Scenario C<br>Paragraph 3.2.5 |
|        | Downgrade                                                                                                | The OS and the InstallShield do not support any downgrade. To downgrade INSUM OS please remove INSUM OS and reinstall the required version.                            |                               |
|        | 3.2.3 Scenario A: Initial I<br>(Steps 1 through 4 see par<br>5. Setup displays a welc<br>INSUM OS© Setup | Installation         ragraph 3.2.2)         come screen:         INSUM OS         The InstallShield® Wizard will install INSUM O computer. To continue, click Next.    | IS on your                    |
|        |                                                                                                    | < <u>B</u> ack. <mark>Next</mark> >                                                                                                    | Cancel                        |
|        |                                                                                                    |                                                                                                    |                               |

| Notes: | 6. If all other windows applications are closed and no virus program is running, user can click on 'Next and proceed. At this point the setup will prompt to view the 'Installation Aid'.                                                                                                    |
|--------|----------------------------------------------------------------------------------------------------|
|        | Question                                                                                                    |
|        | Do you want to view INSUM operator station installation aid?                                                                                                    |
|        | <u>Yes</u> <u>N</u> o                                                                                                    |
|        | It is strongly recommended to view and take the printout of the document. This will ease the installation during subsequent steps.                                                                                                    |
|        | In the next step, user has to read the license agreement carefully and if it is accepted then proceed clicking 'Yes' or abort the setup by clicking 'No'.                                                                                                    |
|        | INSUM OS© Setup                                                                                                    |
|        |                                                                                                    |
|        | Press the PAGE DOWN key to see the rest of the agreement.                                                                                                    |
|        | ABB INSUM OPERATOR STATION<br>END-USER LICENSE AGREEMENT                                                                                                    |
|        | IMPORTANT-READ CAREFULLY: This End-User License Agreement ("EULA") is a legal<br>agreement between you (either an individual or a single entity) and ABB for the software<br>product(s) identified above which may include associated software components, media,<br>printed materials, and "online" or electronic documentation ("SOFTWARE PRODUCT"). |
|        | The SOFTWARE PRODUCT is protected by copyright laws and international copyright treaties, as well as other intellectual property laws and treaties. The SOFTWARE                                                                                                    |
|        | Do you accept all the terms of the preceding License Agreement? If you choose No, the<br>setup will close. To install INSUM OS, you must accept this agreement.                                                                                                    |
|        | InstallShield                                                                                                    |
|        | < <u>B</u> ack <u>Y</u> es <u>N</u> o                                                                                                    |
|        |                                                                                                    |
|        |                                                                                                    |
|        |                                                                                                    |
|        |                                                                                                    |
|        |                                                                                                    |
|        |                                                                                                    |
|        |                                                                                                    |
|        |                                                                                                    |
|        |                                                                                                    |

|   | IN5UM 05© Setup                                                                                                    |
|---|----------------------------------------------------------------------------------------------------|
|   |                                                                                                    |
|   | Setup will install INSUM OS in the following folder.                                                                                                    |
|   | To install to this folder, click Next. To install to a different folder, click Browse and select                                                                                                    |
|   | another folder.                                                                                                    |
|   | Destination Folder                                                                                                    |
|   | D:\Program Files\ABB\INSUM OS Browse                                                                                                    |
|   | Testell Chiefd                                                                                                    |
|   |                                                                                                    |
|   | <u> </u>                                                                                                    |
| 8 | After the selection of the folder, the user can proceed further by clicking 'Next'. In the next step, user has to select the type of installation: INSUM OS© Setup INSUM OS®                                                                                                    |
| 8 | After the selection of the folder, the user can proceed further by clicking 'Next'. In the next step, user has to select the type of installation: INSUM OS© Setup INSUM OS® Please select the type of installation that you would like on the machine OS Client Description                                                                                                    |
| 3 | After the selection of the folder, the user can proceed further by clicking 'Next'. In the next step, user has to select the type of installation: INSUM OS® INSUM OS® Please select the type of installation that you would like on the machine OS Client OS Client OS Client OS Server OS Server                                                                                                    |
| 8 | After the selection of the folder, the user can proceed further by clicking 'Next'. In the next step, user has to select the type of installation:          Insum 05@ Setup         INSUM 05@         Please select the type of installation that you would like on the machine         OS Client         OS Client         OS Client and OS Server         Server         Server Diagnostics         It can receive online data, if connected to the INSUM system via ETHERNET                                                                                                    |
| 8 | After the selection of the folder, the user can proceed further by clicking 'Next'. In the next step, user has to select the type of installation:           INSUM OS@ Setup           INSUM OS@             Please select the type of installation that you would like on the machine             OS Client           OS Client           OS Server           Server Diagnostics             This option provides the user interface pat.           It can receive online data, if connected to the INSUM system via ETHERNET GW or OS Interface.                                                                                                    |
| 8 | After the selection of the folder, the user can proceed further by clicking 'Next'. In the next step, user has to select the type of installation:           INSUM OS®         Insum OS®           Please select the type of installation that you would like on the machine         Description           Installs the OS Server         Installs the OS client.           OS Server         Server Diagnostics                                                                                                    |
| 8 | After the selection of the folder, the user can proceed further by clicking 'Next'. In the next step, user has to select the type of installation:          INSUM OS®       Image: Clicking the select the type of installation that you would like on the machine         OF Clicking the select the type of installation that you would like on the machine       Description         Installs the OS Server       Description         OS Client and OS Server       Installs the OS client.         OS Server       Installs the OS client.         This option provides the user interface part.       It can receive online data, if connected to the INSUM system via ETHERNET GW or OS Interface.         InstallShield       InstallShield       Install Shield |

| Notes: | Severe  No EASYLON PC interface card is found on the machine. The INSUM OS server can not be installed.                                                                                                    |
|--------|----------------------------------------------------------------------------------------------------|
|        |                                                                                                    |
|        | If the EASYLON Card is in place the setup will continue the installation. At the end of the installation, the following window will be shown for server configuration wherein the IP Address field will be directly read from the machine. At this point there is no need to change any of the fields, the user can continue with the default entries. |
|        | OS Server Install                                                                                                    |
|        | TCP/IP       IP Address     169.254.226.38       Listener Port     2000       Maintenance Port     2001                                                                                                    |
|        | LON Interface VI. \LPP1<br>Help OK                                                                                                    |
|        | After pressing 'OK' the selected resources will be checked and allocated. If there is an error the user will be prompted and is offered to correct the options. However if the errors are ignored the OS Server may not be usable.                                                                                                    |
| 9.     | <b>Note:</b> To fix any problems with the server installation please uninstall and reinstall the OS Server from the maintenance option 'Maintain program components'.<br>Setup will install INSUM OS with the selected installation option under the selected folder. After setup                                                                      |
|        | has finished, close the INSUM OS setup by pressing "Finish".                                                                                                    |
|        | InstallShield Wizard Complete Setup has finished installing INSUM OS on your computer.                                                                                                    |
|        |                                                                                                    |
|        | < <u>B</u> ack <b>Finish</b> Cancel                                                                                                    |
|        | Note: In some cases the user is requested to reboot the computer if some shared Windows resources were modified.                                                                                                    |

| Netzer | 3.2.4 Scenario B: Maintenance                                                                                                    |
|--------|----------------------------------------------------------------------------------------------------|
| Notes: | (Stope 1 through 1 according paragraph 2 2 2)                                                                                                    |
|        |                                                                                                    |
|        | <ol><li>Setup displays the program maintenance screen and allows to select one of the maintenance<br/>installation options:</li></ol>                                                                                                    |
|        | TostallShield Wizard                                                                                                    |
|        |                                                                                                    |
|        | Choose the setup type that best suits your needs.                                                                                                    |
|        | Please select one of these INSUM OS installtion options:                                                                                                    |
|        | O Add a new database                                                                                                    |
|        | C Maintain program components                                                                                                    |
|        | C Remove program components and databases                                                                                                    |
|        |                                                                                                    |
|        |                                                                                                    |
|        |                                                                                                    |
|        |                                                                                                    |
|        | InstallShield                                                                                                    |
|        | < Back Next > Cancel                                                                                                    |
|        |                                                                                                    |
|        | Add a new database will generate a new database for the OS. The user can choose the database                                                                                                    |
|        | directory and the database name. INSUM OS is configured to use the newly installed database as the<br>default and to offer the Server configuration screen utility during startup.                                                                                                    |
|        |                                                                                                    |
|        | Maintain program components allows to install/remove parts of the INSUM OS programs.<br>Note: Removing the client will also remove the default database 'OSData'.                                                                                                    |
|        | Remove program components and databases will remove the installed OS programs and the                                                                                                    |
|        | databases after additional confirmation by the user.                                                                                                    |
|        | 3.2.5 Scenario C: Upgrade                                                                                                    |
|        | (Steps 1 through 4 see paragraph 3.2.2)                                                                                                    |
|        | $\sum_{i=1}^{n} \sum_{j=1}^{n} \sum_{i=1}^{n} \sum_{j=1}^{n} \sum_{i=1}^{n} \sum_{i=1}^{n} \sum_{i=1}^{n} \sum_{j=1}^{n} \sum_{i=1}^{n} \sum_{i=1}^{n} \sum_{i=1}^{n} \sum_{i=1}^{n} \sum_{i$ |
|        | s. Setup displays a welcome screen to inform about the currently installed version and the version that will be installed:                                                                                                    |
|        |                                                                                                    |
|        |                                                                                                    |
|        |                                                                                                    |
|        |                                                                                                    |
|        | Do you want to replace the existing INSUM OS Version                                                                                                    |
|        | 'OS V2.3A' with Version 'OS V2.3B'?                                                                                                    |
|        |                                                                                                    |
|        |                                                                                                    |
|        |                                                                                                    |
|        |                                                                                                    |
|        |                                                                                                    |
|        |                                                                                                    |
|        |                                                                                                    |
|        | < Back Next Cancel                                                                                                    |
|        |                                                                                                    |
|        |                                                                                                    |

After selecting 'Next' the installation will be upgraded with exact the same options selected than before. To change Program options re-invoke the setup after completion to perform the desired steps in maintenance mode.

The INSUM OS will install a program folder with up to 4 items, depending on the selected installation type:

| Installation type | Application                                                                                                    |
|-------------------|----------------------------------------------------------------------------------------------------|
| OS Help           | The topic 'Getting Started' is the start-up aid to the user that explains the server configuration and designing of Main Panel Layout View for the operation of INSUM OS                                                          |
| OS Client         | To start INSUM OS user interface                                                                                                    |
| OS Server Setup   | Utility to configure the server and to request the license for the OS client                                                                                                    |
| OS Log Viewer     | Shows the possible error messages during the installation and in subsequent use of Ethernet GW, OS Interface or OS Server. (User must give the reference of the error message when referring to the server installation problem.) |

After the successful installation of INSUM OS client, select the INSUM OS Help entry from the start menu. The topic 'Getting started' will guide you on the startup activities.

#### 3.2.6 Configuration of the installed Server

The INSUM OS server utility must be run after the above installation in order to configure the server and to use online services.

The OS Server Setup Utility can be started after the OS Installation. When started the OS Server Setup Utility will show the IP Address and the Port. The info will be directly taken from the machine.

| OSServer Se | tup      |      | <u>_   ×</u> |
|-------------|----------|------|--------------|
| IP address  | Hostname | Port | Parametrize  |
| 127.0.0.1   | Local PC | 2001 | New          |
|             |          |      | Edit         |
|             |          |      | Remove       |
|             |          |      | Exit         |

While parameterizing the only option the user is supposed to fill in is the 'license' property page. The OS Server Setup Utility will take care of the other information to be filled in.

Notes:

| SServer Setup                                                                                                    | X                                                                                                    | Please enter user inf                         | ormation                                                                                                    | X                                                                                                    |
|----------------------------------------------------------------------------------------------------|----------------------------------------------------------------------------------------------------|-----------------------------------------------|----------------------------------------------------------------------------------------------------|----------------------------------------------------------------------------------------------------|
| LON Interface   TCP/IP Interface   Set Gate                                                                                                    | vay Time Lon Identifier                                                                                                    | License Information –                         | 1D01012539000D10                                                                                                    |                                                                                                    |
|                                                                                                    |                                                                                                    | User Information                              |                                                                                                    |                                                                                                    |
| LON Identifier                                                                                                    |                                                                                                    | Project                                       | Project Name                                                                                                    |                                                                                                    |
| The LON Identifier is necessary I<br>For requesting the licensekey of                                                                                                    | or licensing.                                                                                                    | Company                                       | Customer                                                                                                    |                                                                                                    |
| know this identifier.                                                                                                    |                                                                                                    | Name                                          | Mr. INSUM                                                                                                    |                                                                                                    |
| LON-Card Identifier 1D010125                                                                                                    | 39000D10                                                                                                    | Phone                                         | +12 2345 6789                                                                                                    |                                                                                                    |
| Pagent                                                                                                    |                                                                                                    | E-mail                                        | mr.insum@abb.com                                                                                                    |                                                                                                    |
|                                                                                                    |                                                                                                    |                                               | OK                                                                                                    | Cancel Save To File                                                                                                    |
|                                                                                                    |                                                                                                    | nnort/DEAST/A                                 | <br>B ]                                                                                                    |                                                                                                    |
| ОК [ 4                                                                                                    | Sent by: Robert Milani/DEAS                                                                                                    | 2:49 (Phone: +49 6203<br>T/ABB                | 71-2029 FAX -2518, Dapt                                                                                                    |                                                                                                    |
|                                                                                                    | To: 『BULVS SUPPORT/D<br>cc: 『』                                                                                                    | AST/ABB _                                     |                                                                                                    |                                                                                                    |
|                                                                                                    | bcc: " ]<br>Subject: " OS Lisence Request                                                                                                    |                                               |                                                                                                    | License Key Certificate                                                                                                    |
|                                                                                                    | Security Level: ? Internal                                                                                                    |                                               |                                                                                                    | initia bitrate way clean case any our remember for<br>requiring a litistik OS Licanative                                                                                                    |
|                                                                                                    | <sup>r</sup> Dear Support,                                                                                                    |                                               |                                                                                                    |                                                                                                    |
|                                                                                                    | Please send me the license<br>The following License Key C                                                                                                    | key for GW Etherne<br>ertificate is valid for | et.<br>this GW Ethernet                                                                                                    |                                                                                                    |
|                                                                                                    | License Bequest File                                                                                                    | License Bequest                               |                                                                                                    | Product ID: 1TGB302020R0001                                                                                                    |
|                                                                                                    |                                                                                                    | 270565012409                                  | 4                                                                                                    | - 2-01E5BD24C8                                                                                                    |
|                                                                                                    | ExxonTestModule.txt                                                                                                    | 270301 C124C0                                 |                                                                                                    | 1.107 EE Ade industrie de l'Ander, Teanse<br>El Angeneration<br>Des (OPTRALEDICOUTEs parsons lorogenções not accusariado y preferences ou sub<br>o chierandi evelopopo de noi nal vento. The COPTRALEDICOUTE o la noist, ne total |
|                                                                                                    | kind regards                                                                                                    |                                               |                                                                                                    |                                                                                                    |
|                                                                                                    |                                                                                                    |                                               | ]                                                                                                    |                                                                                                    |
| After the receipt of valid lice                                                                                                    | nse key, the user car                                                                                                    | enter all the                                 | License Key fiel                                                                                                    | lds or import directly with the                                                                                                    |
| button 'Import License Key'.<br>are correct, the utility will s<br>the license key is not correct                                                                                                    | The 'Apply' button po<br>now the 'Termination<br>t or not valid a warnin                                                                                                    | Date' and 'So<br>a will be given              | oftware Version'                                                                                                    | for the valid license key.                                                                                                    |
| button 'Import License Key'<br>are correct, the utility will s<br>the license key is not correct                                                                                                    | The 'Apply' button ponomination to remain the 'Termination to rot valid a warning to rot valid a warning to rot va | Date' and 'So<br>g will be given              | oftware Version'                                                                                                    | for the valid license key.                                                                                                    |
| button 'Import License Key'<br>are correct, the utility will s<br>the license key is not correct                                                                                                    | The 'Apply' button ponow the 'Termination tor not valid a warnin                                                                                                    | Date' and 'So<br>g will be given              | oftware Version'                                                                                                    | for the valid license key.                                                                                                    |
| button 'Import License Key'<br>are correct, the utility will s<br>the license key is not correct<br>OSServer Setup<br>LON Interface TCP/IP Interf                                                                                                    | The 'Apply' button ponow the 'Termination<br>t or not valid a warnin<br>ace Set Gateway Time                                                                                                    | Date' and 'So<br>g will be given              | oftware Version'                                                                                                    | for the valid license key.                                                                                                    |
| button 'Import License Key'<br>are correct, the utility will s<br>the license key is not correct<br>OSServer Setup                                                                                                    | The 'Apply' button ponow the 'Termination<br>t or not valid a warnin<br>ace Set Gateway Time                                                                                                    | License                                       | oftware Version'                                                                                                    | for the valid license key.                                                                                                    |
| button 'Import License Key'<br>are correct, the utility will s<br>the license key is not correct<br>COSSERVET Setup<br>LON Interface TCP/IP Interf                                                                                                    | The 'Apply' button ponow the 'Termination<br>t or not valid a warnin<br>ace Set Gateway Time                                                                                                    | License                                       | in the enter<br>offware Version'                                                                                                    | for the valid license key.                                                                                                    |
| button 'Import License Key'<br>are correct, the utility will s<br>the license key is not correct<br>COSServer Setup<br>LON Interface TCP/IP Interf                                                                                                    | The 'Apply' button ponow the 'Termination<br>t or not valid a warnin<br>ace Set Gateway Time                                                                                                    | License                                       | in the enter<br>offware Version'<br>n.                                                                                                    | for the valid license key.                                                                                                    |
| Jutton 'Import License Key'<br>are correct, the utility will s<br>the license key is not correct         Image: Construction of the second second s | The 'Apply' button ponow the 'Termination<br>t or not valid a warnin<br>ace Set Gateway Time                                                                                                    | License                                       | in the enter<br>offware Version'<br>n.                                                                                                    | for the valid license key.                                                                                                    |
| Juttor in Import License Key'<br>are correct, the utility will s<br>the license key is not correct         Image: Construction of the license key is not correct         Image: Construction of the license key i                                                                                                    | The 'Apply' button ponow the 'Termination<br>t or not valid a warnin<br>ace Set Gateway Time<br>N Software Version                                                                                                    | License                                       | in the enter<br>offware Version'<br>n.                                                                                                    | for the valid license key.                                                                                                    |
| Juttor in Import License Key'         are correct, the utility will s         the license key is not correct         Import License Key is not correct         LON Interface         TCP/IP Interf         License Key Information         Key         64YY7NJX         KANNOIWJ                                                                                                    | The 'Apply' button ponow the 'Termination<br>t or not valid a warnin<br>ace Set Gateway Time<br>N<br>Software Version<br>Termination Da                                                                                                    | License                                       | in the enter<br>offware Version'<br>n.                                                                                                    | for the valid license key.                                                                                                    |
| Juttor information         button import License Key'         are correct, the utility will s         the license key is not correct         Import Setup         LON Interface         TCP/IP Interf         License Key Information         KANN0IWJ         P12PZ2SW                                                                                                    | The 'Apply' button ponow the 'Termination<br>t or not valid a warnin<br>ace Set Gateway Time<br>n<br>Software Version<br>Termination Da                                                                                                    | License                                       | in the enter<br>offware Version'<br>n.                                                                                                    | for the valid license key.                                                                                                    |
| Juttor in Import License Key'         are correct, the utility will s         the license key is not correct         Import Setup         LON Interface         TCP/IP Interf         License Key Information         Key         64YY7NJX         P12PZ2SW         VOEFACTO                                                                                                    | The 'Apply' button ponow the 'Termination<br>t or not valid a warnin<br>ace Set Gateway Time<br>N Software Version<br>DD MM                                                                                                    | License                                       | in the enter<br>offware Version'<br>n.                                                                                                    | for the valid license key.                                                                                                    |
| Juttor of Import License Key'         are correct, the utility will s         the license key is not correct         Import Setup         LON Interface         TCP/IP Interf         License Key Information         Key         64YY7NJX         P12PZ2SW         VQEE4CTC                                                                                                    | The 'Apply' button ponow the 'Termination<br>t or not valid a warnin<br>ace Set Gateway Time<br>n<br>Software Version<br>DD MM<br>1 / 1<br>Request Licer                                                                                                    | License                                       | in the enter<br>offware Version'<br>n.                                                                                                    | for the valid license key.                                                                                                    |
| Juttor in Import License Key'         are correct, the utility will s         the license key is not correct         Import Setup         LON Interface         TCP/IP Interf         License Key Information         KANNOIWJ         P12PZ2SW         VQEE4CTC         BCJ4IXY7                                                                                                    | The 'Apply' button ponow the 'Termination<br>t or not valid a warnin<br>ace Set Gateway Time<br>n<br>Software Version<br>DD MM<br>1 / 1<br>Request Licer                                                                                                    | License                                       | in the enter<br>offware Version'<br>n.                                                                                                    | for the valid license key.                                                                                                    |
| Juttor in Import License Key'<br>are correct, the utility will s<br>the license key is not correct         Import Setup         LON Interface         TCP/IP Interf         License Key Information         Key         64YY7NJX         P12PZ2SW         VQEE4CTC         BCJ4IXY7                                                                                                    | The 'Apply' button ponow the 'Termination<br>t or not valid a warnin<br>ace Set Gateway Time<br>n<br>Software Version<br>DD MM<br>1 / 1<br>Request Licer<br>Import Licen                                                                                                    | License                                       | in the enter<br>offware Version'<br>n.                                                                                                    | for the valid license key.                                                                                                    |
| Jutton Import License Key'<br>are correct, the utility will s<br>the license key is not correct         Import Setup         LON Interface         TCP/IP Interf         License Key Information         Key         64YY7NJX         P12PZ2SW         VQEE4CTC         BCJ4IXY7                                                                                                    | The 'Apply' button ponow the 'Termination<br>t or not valid a warnin<br>ace Set Gateway Time<br>N<br>Software Version<br>DD MM<br>1 / 1<br>Request Licen<br>Import Licen                                                                                                    | License                                       | in the entropy of the entropy of  | for the valid license key.                                                                                                    |
| Jutton Import License Key'<br>are correct, the utility will s<br>the license key is not correct         Import Setup         LON Interface         TCP/IP Interf         License Key Information         Key         64YY7NJX         P12PZ2SW         VQEE4CTC         BCJ4IXY7                                                                                                    | The 'Apply' button ponow the 'Termination<br>t or not valid a warnin<br>ace Set Gateway Time<br>n<br>Software Version<br>Termination Da<br>DD MM<br>1 / 1<br>Request Licen<br>Import Licen                                                                                                    | License                                       | in the entropy of the entropy of  | for the valid license key.                                                                                                    |
| Juttor in Import License Key'         are correct, the utility will s         the license key is not correct         Import Setup         LON Interface         TCP/IP Interface         License Key Information         Kannolwj         P12PZ2SW         VQEE4CTC         BCJ4IXY7                                                                                                    | The 'Apply' button ponow the 'Termination<br>t or not valid a warnin<br>ace Set Gateway Time<br>n<br>Software Version<br>DD MM<br>1 / 1<br>Request Licen<br>Import Licen                                                                                                    | License                                       | In the entry of the entry of | for the valid license key.                                                                                                    |
| Juttor in Import License Key'         are correct, the utility will s         the license key is not correct         Import Setup         LON Interface         TCP/IP Interface         License Key Information         Key         64YY7NJX         VQEE4CTC         BCJ4IXY7                                                                                                    | The 'Apply' button ponow the 'Termination to r not valid a warning ace Set Gateway Time Software Version Da DD MM 1 / 1 / 1 PREquest Licer Import Licen                                                                                                    | License                                       | in the entropy of the entropy of  | for the valid license key.                                                                                                    |

| Notes: | <b>3.3 Log On</b><br>After the successful installation of INSUM OS Client and INSUM OS Server (Ethernet GW), the user can start the INSUM OS either by clicking the INSUM OS icon on the desktop or from 'Start menu bar'. The "OS Logon" dialog is shown                                                                                                    |
|--------|----------------------------------------------------------------------------------------------------|
|        | So Logon                                                                                                    |
|        | INSUM Operator Station ABB<br>Version 2.3                                                                                                    |
|        | User Id administrator                                                                                                    |
|        | Password XXXXX                                                                                                    |
|        | Data Source ODBC;DSN=OSData                                                                                                    |
|        | OK Change Password Cancel Getting Started                                                                                                    |
|        | At the "OS Logon" window user has to enter the <b>User Id</b> and <b>Password</b> to login as an authorised user of INSUM OS. For the first login, the user can use the default <b>User Id</b> administrator and default <b>Password</b> admin (case sensitive).                                                                                                    |
|        | <b>3.3.1 Change of user rights</b><br>The administrator can create new users and modify the rights for every user. It is recommended to change<br>the default password for administrator because all the user-controlled options are accessible by the<br>administrator. This can be done after entering the default <b>Password</b> <i>admin</i> by selecting <b>Change</b><br><b>password</b> on the logon window.                                                                |
|        | Caution: Be sure to remember the new password, otherwise you will not be allowed to log in.                                                                                                    |
|        | <b>3.3.2 Installation of additional databases</b><br>INSUM OS client will be started with the default <b>Data Source</b> . The database connected to this data source saves all information about <u>one</u> switchgear and the appropriate connection data. The proper OS Database must be selected during login, particularly when the same INSUM OS is used to manage more than one ICU. The OS will start with the selected database and will show the information accordingly. |
|        | The additional database can be installed by INSUM OS Set-up CD. Thereby a <b>Data Source</b> is created automatically which refers to the <b>Database</b> . INSUM OS remembers the active database when the user stops the session.                                                                                                    |
|        | Alternatively the database can set as a start option. To reach this an icon or link has to be created to start the INSUM OS application (OSClient.exe). The following options can be added in Properties->Shortcut->Target:                                                                                                    |
|        | /usr: <user> Changes the <b>User Id</b> to the value given by <user>. The user should be a known user profile.</user></user>                                                                                                    |
|        | /dsn: <source/> Changes the <b>Data Source</b> to the value given by <source/> . The named source has to be installed before.                                                                                                    |
|        | Example: If the user wants to set Data Source <i>station5</i> as default the following line has to be inserted:"\OSClient.exe"/dsn: station5                                                                                                    |
|        | If the OS client detects a previous version of a database, it will try to update that database at startup. This changing is not reversible, but INSUM OS creates a safety copy of the database before changing the format. If it is not possible to change the format of the database the client shows an error message. Please contact bulvs.support@de.abb.com giving details about this message.                                                                                 |
|        | After confirming the "OS Logon" dialog by pressing <b>OK</b> and acceptance of the user, INSUM OS client shows (after the first start) the "Startup Utility" dialog.                                                                                                    |
|        |                                                                                                    |

| Notes: | Startup Utility                                                                                                    |
|--------|----------------------------------------------------------------------------------------------------|
|        | Server Properties                                                                                                    |
|        |                                                                                                    |
|        | Port No.                                                                                                    |
|        |                                                                                                    |
|        |                                                                                                    |
|        |                                                                                                    |
|        | Show this dialog on startup                                                                                                    |
|        | Startup Option                                                                                                    |
|        | C Offline Mode                                                                                                    |
|        | OK Cancel Help                                                                                                    |
|        |                                                                                                    |
|        | The user can start the OS client either in <b>Online Mode</b> or in <b>Offline Mode</b> .                                       |
|        | If <b>Online Mode</b> is chosen, some settings have to be done to allow a successful connection. Please refer to paragraph 3.4. |
|        | If Offline Mode is chosen only the field Interface name has to be filled out. Please refer to paragraph 3.5                     |
|        | 3.4 Start INSUM OS in Online Mode                                                                                               |
|        | In order to use the online services, the following requirements must be fulfilled:                                              |
|        | <ul> <li>The INSUM OS Server must be running.</li> <li>The INSUM OS Server must be running.</li> </ul>                          |
|        | After a successful QS Logon the <b>Startup utility</b> dialog is shown. Should INSUM QS not start with <b>Startu</b>            |
|        | utility dialog, please perform the steps below:                                                                                 |
|        | <u>On the Main Menu</u><br><u>Select <b>Tools</b> =&gt; <b>Options</b></u>                                                      |
|        |                                                                                                    |
|        | Uptions X                                                                                                    |
|        | Events and Alarms                                                                                                    |
|        | Log Events and Alarms                                                                                                    |
|        | Audio Notification of Alarms                                                                                                    |
|        | Display Pass Control Access Bequest                                                                                             |
|        |                                                                                                    |
|        | - Startus Dations                                                                                                    |
|        |                                                                                                    |
|        |                                                                                                    |
|        | Show startup utility next time on starting OS                                                                                   |
|        | OK Cancel Help                                                                                                    |
|        |                                                                                                    |
|        |                                                                                                    |

| Notes: | Select Online Mode in the Startup Options field.                                                                                                    |  |  |  |  |
|--------|----------------------------------------------------------------------------------------------------|--|--|--|--|
|        | Restart INSUM OS.                                                                                                    |  |  |  |  |
|        | In the shown <b>Startup Utility</b> as the <b>Startup Option</b> the field <b>Online Mode</b> has to be selected. Furthermore the following fields should contain information: <ul> <li>Server Address/ Server Name</li> <li>Port No. (default value 2000)</li> <li>License key</li> <li>Interface name: <ul> <li>Use the same information like for Server installation.</li> </ul> </li> </ul>                                                                                                    |  |  |  |  |
|        | Startup Utility                                                                                                    |  |  |  |  |
|        | Server Properties<br>Server Address/Server Name<br>[192.168.100.99]<br>Port No.<br>[2000<br>Interface Name<br>identifier<br>Show this dialog on startup<br>Startup Option<br>Offline Mode                                                                                                    |  |  |  |  |
|        |                                                                                                    |  |  |  |  |
|        | OK Cancel Help                                                                                                    |  |  |  |  |
|        | <b>Counsel:</b> If no IP address is entered INSUM OS client tries to connect to a local installed INSUM OS server.<br>After all settings are done user can confirm <b>Startup Utility</b> by pressing <b>OK</b> .<br>If it is not possible to get a connection to the server, one of the following error messages is shown.                                                                                                    |  |  |  |  |
|        | 1. No connection to the server                                                                                                    |  |  |  |  |
|        | OS  No connection to the server.                                                                                                    |  |  |  |  |
|        | <ul> <li>Verify the network and the server settings:</li> <li>Check PC and TCP/IP settings (for details see Ethernet Gateway Manual)</li> <li>Check server name, IP-Address and Port No!</li> <li>Is the Port No the same as the server Port No (default value 2000)?</li> <li>Is the Ethernet gateway respectively the OS server running?</li> <li>Is the network installation okay (cable, hubs)?</li> <li>Try to save the Server Log Messages during the connection establishment in a file.<br/>Follow these steps: <ul> <li>Start the OS Log Viewer.</li> <li>Select option Protocol and press Start to enter the file name.</li> <li>Press Start Log.</li> </ul> </li> </ul> |  |  |  |  |
|        | All messages in the Log-window are saved to the file. Maybe it is possible to increment the number of Log messages by carefully increasing the Log-Level.                                                                                                    |  |  |  |  |

| Notos  | 2. Network Error: Invalid License Key                                                                                                    |  |  |  |  |
|--------|----------------------------------------------------------------------------------------------------|--|--|--|--|
| Notes. | OS 🛛                                                                                                    |  |  |  |  |
|        | Network Error : Invalid License Key.                                                                                                    |  |  |  |  |
|        | See the Network Administrator for help.                                                                                                    |  |  |  |  |
|        |                                                                                                    |  |  |  |  |
|        | Check the license key: <ul> <li>Is it the correct license key?</li> <li>Matches this license key to the Ethernet Gateway/ OS Server?</li> </ul>                                                                                                    |  |  |  |  |
|        | Press <b>OK</b> and the Startup utility is started again what allows to change the settings.<br>The user can leave the <b>Startup Utility</b> dialog by using <b>Offline Mode</b> if it is not possible to get a connection to the server.                                                                                  |  |  |  |  |
|        | <b>Note:</b> The <b>Cancel</b> button doesn't close the Startup utility window but it restores the settings of the last successful Logon. All information are written into associated windows.                                                                                                    |  |  |  |  |
|        | After a successful connection INSUM OS client starts the main window. If the server is online the dialog <b>Auto Insert Devices</b> is launched. This feature can be used to create the device list automatically. Afterwards more devices and the front panel view can be created manually. Please refer to paragraph 3.6. |  |  |  |  |
|        | <b>3.5</b> Start INSUM OS in Offline Mode<br>After a successful OS Logon the Startup utility dialog is shown. Should INSUM OS not start with the<br>Startup utility dialog, please perform the steps below:                                                                                                    |  |  |  |  |
|        | On the Main Menu                                                                                                    |  |  |  |  |
|        | Select Tools => Options                                                                                                    |  |  |  |  |
|        | Options                                                                                                    |  |  |  |  |
|        | User Options                                                                                                    |  |  |  |  |
|        | Events and Alarms                                                                                                    |  |  |  |  |
|        | Log Events and Alarms                                                                                                    |  |  |  |  |
|        | Audio Notification of Alarms                                                                                                    |  |  |  |  |
|        | Display Pass Control Access Request                                                                                                    |  |  |  |  |
|        | Startup Options                                                                                                    |  |  |  |  |
|        | O Offline Mode Online Mode                                                                                                    |  |  |  |  |
|        | Show startup utility next time on starting OS                                                                                                    |  |  |  |  |
|        | OK Cancel Help                                                                                                    |  |  |  |  |
|        | Select Online Mode in the Startup Option field.                                                                                                    |  |  |  |  |
|        | <ul> <li>Select Show startup utility next time on starting OS.</li> <li>Restart INSUM OS.</li> </ul>                                                                                                    |  |  |  |  |
|        |                                                                                                    |  |  |  |  |
|        |                                                                                                    |  |  |  |  |

| Notes: | In the shown Startup Utility as the Startup Option the field Offline Mode has to be selected. Except the                                                                                                    |  |  |  |
|--------|----------------------------------------------------------------------------------------------------|--|--|--|
| NOLES. | <ul> <li>Interface Name no other configuration is necessary. The fields:</li> <li>Server Name/ Server Address</li> </ul>                                                                                        |  |  |  |
|        | Port No.     License key                                                                                                    |  |  |  |
|        | are deactivated.                                                                                                    |  |  |  |
|        | Startup Utility                                                                                                    |  |  |  |
|        | Server Properties                                                                                                    |  |  |  |
|        | 192.168.100.99                                                                                                    |  |  |  |
|        | Port No.                                                                                                    |  |  |  |
|        | 2000                                                                                                    |  |  |  |
|        | Interface Name                                                                                                    |  |  |  |
|        |                                                                                                    |  |  |  |
|        |                                                                                                    |  |  |  |
|        |                                                                                                    |  |  |  |
|        | Startup Option                                                                                                    |  |  |  |
|        | Offline Model C Online Mode                                                                                                    |  |  |  |
|        | OK Cancel Help                                                                                                    |  |  |  |
|        |                                                                                                    |  |  |  |
|        | After confirming this dialog with <b>OK</b> INSUM OS client starts in <b>Offline Mode</b> and shows the main window.                                                                                            |  |  |  |
|        | Afterwards devices and the front panel view can be created manually. The paragraph 3.6 deals with this topic.                                                                                                   |  |  |  |
|        |                                                                                                    |  |  |  |
|        | 3.6 Creation of devices and the Main Panel Layout View<br>The Main Panel Layout View is the main screen in the INSUM OS. This screen shows the main menu that                                                   |  |  |  |
|        | allows navigation to the different functions of INSUM OS. The left part of the screen shows the tree structure of the devices created. The tree structure can be viewed in different ways. The right part shows |  |  |  |
|        | the configured panel layout of the INSUM-MNS System.                                                                                                    |  |  |  |
|        | Important:<br>The layout of all field devices in panel layout view should conform the physical switchboard view                                                                                                 |  |  |  |
|        | configuration.                                                                                                    |  |  |  |
|        | Field Linite:                                                                                                    |  |  |  |
|        | Motor Control Unit1 (SW 2.1, 3.0)     Motor Control Unit2 (SW 2.1, 3.0)                                                                                                    |  |  |  |
|        | Motor Control Unit2 (SW 2.1)     Motor Control Unit3 (SW 3.0)                                                                                                    |  |  |  |
|        | Intelligent Tier Switch (ITS)                                                                                                    |  |  |  |
|        | ICU devices:<br>• Gateways SW 2.3 (Profibus-DP, Modbus, Ethernet TCP/IP)                                                                                                    |  |  |  |
|        | <ul> <li>Man Machine Interface SW 2.3 (MMI)</li> <li>INSUM Operator Station SW 2.3 (INSUM OS)</li> </ul>                                                                                                    |  |  |  |
|        | <b>Counsel:</b> It must be ensured that the Device Identifier. Device type. Starter type and I ON Address of the                                                                                                |  |  |  |
|        | devices are known while creating the devices.                                                                                                    |  |  |  |
|        | For ICU devices, the CA Priority assigned must be unique. The CA Priority is very significant if the <b>Control Access Mechanism</b> is used.                                                                   |  |  |  |
|        | What means Control Access?                                                                                                    |  |  |  |
|        | stations on backbone like the DCS (via Gateways), INSUM OS, MMI or Local Control Station like MCP                                                                                                    |  |  |  |
|        | commands only from an authorized station at that moment. Commands from all other unauthorized stations                                                                                                    |  |  |  |
|        | are ignored.                                                                                                    |  |  |  |

| Notes: | Perform the steps below to design the main panel in INSUM OS:<br>Start creating the INSUM devices in the project. After creating the devices can be placed at the appropriate<br>locations of the main panel layout.                                                                                                    |
|--------|----------------------------------------------------------------------------------------------------|
|        | Select Function => Device Management => Create                                                                                                    |
|        | Create Device                                                                                                    |
|        | Location Identifier                                                                                                    |
|        | Device Identifier 1                                                                                                    |
|        | Device Identifier 2                                                                                                    |
|        | Device Type                                                                                                    |
|        | Device Category Field Device                                                                                                    |
|        | Network Address 0 / 1 / 1                                                                                                    |
|        | Interface Name OS Server                                                                                                    |
|        | Starter Type ACTUATOR                                                                                                    |
|        |                                                                                                    |
|        |                                                                                                    |
|        | Create Parameterize Close Help                                                                                                    |
|        | The different devices can be selected from <b>Device Type</b> and an associated type of drive from <b>Starter Type</b> (only MCU). The INSUM OS shows the created devices on the left-hand side in the tree view. A ' <b>X</b> ' mark or an icon with red background will be shown for the devices what are not online currently. |
|        | <b>Counsel:</b> Devices are created with default parameter. The default parameter template installed in the database matches the default parameter template of the devices. To change the default parameter template perform the following steps:                                                                                 |
|        | Select Tools => Parameter-Template                                                                                                    |
|        | The <b>Device Type Selection</b> dialog is shown. After choosing the device type the default parameter template can be changed. The following information obtain to all dialogs:                                                                                                    |
|        | <ul> <li>The Users will be allowed to view or change the parameters depending on their access rights.</li> <li>The range information for a parameter is displayed as the fly over text when the mouse focus is on that field.</li> </ul>                                                                                          |
|        | • The validation of the field is done when the User moves from one page to another page of the default parameter. Both the data type checking and the range validation are taken care of.                                                                                                    |
|        | Now it is possible to start creating the front panel view manually.                                                                                                    |
|        | <b>Counsel:</b> It is important to have information on the dimensions and type of MNS cubicle and MNS drawers.<br>The INSUM OS supports all standard parts of the ABB MNS.                                                                                                    |
|        | The configuration of main panel layout in INSUM OS is defined in a structured manner. The user has to follow the following sequence.                                                                                                    |
|        | First step: Create the New Station. Enter the appropriate description for easy identification.                                                                                                    |
|        | Second Step: Create the New Simplex or Duplex Cabinet. Enter the appropriate description for easy identification.                                                                                                    |
|        |                                                                                                    |
|        |                                                                                                    |
|        |                                                                                                    |

| Notes: | Third Step: Start the configuration of Main Panel by adding the MNS Cubicles, Modules, Doors, and Cover plates at the appropriate locations as per the actual arrangement drawing of the INSUM-MNS Switchboard The modules have to be selected from the field units created before. After the completion of the configuration these modules displays the dynamic status of the devices in the field.         On the Main Menu         First Step: Select Edit => New => Station                                                                                                    |  |  |  |  |
|--------|----------------------------------------------------------------------------------------------------|--|--|--|--|
|        | Edit Tool Bar          Station         Image: Station         Details                                                                                                    |  |  |  |  |
|        | Enter the appropriate description and click the icon to add the new station. To add a cabinet user has to zoom into the cabinet view. This can be done by double clicking on the created station or Select View => Zoom In Second Step: Select Edit => New => Simplex or Duplex Cabinet                                                                                                    |  |  |  |  |
|        | Main Panel Configuration Tool bar       Cabinet       Image: Cabinet       Type       View       Simplex       Puplex                                                                                                    |  |  |  |  |
|        | Enter the appropriate description and click the icon to add the new cabinet. To add a cubicle user has to zoom into the cubicle view. This can be done by double clicking on the created cabinet or Select View => Zoom In <u>Third Step: Select Edit =&gt; Start Configuration</u>                                                                                                    |  |  |  |  |
|        | Main Panel Configuration Tool bar       Image: Cubicle Module Door Cover         Image: Cubicle Name Size       New Cubicle         Image: Dev. Comptt.       Cab. Comptt.         Image: Open Cover Name Size       Dev. Comptt.         Image: Open Cover Name Size       Dev. Comptt.         Image: Open Cover Name Size       Dev. Comptt.         Image: Open Cover Name Size       Dev. Comptt.         Image: Open Cover Name Size       Dev. Comptt.         Image: Open Cover Name Size       Dev. Comptt.         Image: Open Cover Name Size       Dev. Comptt.         Image: Open Cover Name Size       Dev. Comptt.         Image: Open Cover Name Size       Dev. Comptt.         Image: Open Cover Name Size       Dev. Comptt.         Image: Open Cover Name Size       Dev. Cover Name Size         Image: Open Cover Name Size       Dev. Cover Name Size         Image: Open Cover Name Size       Dev. Cover Name Size         Image: Open Cover Name Size       Dev. Cover Name Size         Image: Open Cover Name Size       Dev. Cover Name Size         Image: Open Cover Name Size       Dev. Cover Name Size         Image: Open Cover Name Size       Dev. Cover Name Size         Image: Open Cover Name Size       Dev. Cover Name Size         Image: Open Cover Name Size       Dev. |  |  |  |  |
|        | Select Tab <b>Cubicle</b> . Click the icon, drag to the editable area, and click it to add the cubicle.                                                                                                    |  |  |  |  |

| Notes: | Select Tab <b>Module</b> . Select the desired device and size. Click the icon, drag to the appropriate location in the cubicle where the module is placed, and click it to add.                              |
|--------|----------------------------------------------------------------------------------------------------|
|        |                                                                                                    |
|        | Select Tab <b>Door</b> . Select the size. Click the icon, drag to the desired location and click it to add. To Stop placing the doors on the cubicle, press <b>Esc</b> key or click the right mouse button.  |
|        |                                                                                                    |
|        | Select Tab <b>Cover</b> . Select the size. Click the icon, drag to the desired location and click it to add. To Stop placing the doors on the cubicle, press <b>Esc</b> key or click the right mouse button. |
|        | After the completion of configuration, the session can be finished by:                                                                                                    |
|        | Select Edit => Complete Configuration                                                                                                    |
|        |                                                                                                    |
|        | <b>Note:</b> Use <b>'Zoom In'</b> option in the main menu <b>'View'</b> to expand the view from Station to Cabinet view and Cabinet to Cubicle view. Use <b>'Zoom Out'</b> to navigate vice versa.           |
|        | The completely configured Main Panel view then can be used as the Main Operating Screen while using INSUM OS.                                                                                                |
|        |                                                                                                    |
|        |                                                                                                    |
|        |                                                                                                    |
|        |                                                                                                    |
|        |                                                                                                    |
|        |                                                                                                    |
|        |                                                                                                    |
|        |                                                                                                    |
|        |                                                                                                    |
|        |                                                                                                    |
|        |                                                                                                    |
|        |                                                                                                    |
|        |                                                                                                    |
|        |                                                                                                    |
|        |                                                                                                    |
|        |                                                                                                    |
|        |                                                                                                    |
|        |                                                                                                    |
|        |                                                                                                    |
|        |                                                                                                    |
|        |                                                                                                    |
|        |                                                                                                    |
|        |                                                                                                    |

| Notes: | 4 Support in case of trouble                                                                                                    |
|--------|----------------------------------------------------------------------------------------------------|
|        | In case of any trouble while installing or working with INSUM OS, try first to reinstall the base software as mentioned in the software requirements (Windows etc.)                                                                        |
|        | Note that any changes in Windows software and files (e.g. installation of a new Internet Explorer) may cause system problems.                                                                                                    |
|        | In case of further problems contact your local ABB representation. In extremely urgent cases contact the following Support address: bulvs.support@de.abb.com. Details about the hardware and software used should be provided in any case. |
|        |                                                                                                    |
|        |                                                                                                    |
|        |                                                                                                    |
|        |                                                                                                    |
|        |                                                                                                    |
|        |                                                                                                    |
|        |                                                                                                    |
|        |                                                                                                    |
|        |                                                                                                    |
|        |                                                                                                    |
|        |                                                                                                    |
|        |                                                                                                    |
|        |                                                                                                    |
|        |                                                                                                    |
|        |                                                                                                    |
|        |                                                                                                    |
|        |                                                                                                    |
|        |                                                                                                    |
|        |                                                                                                    |
|        |                                                                                                    |
|        |                                                                                                    |

## INSUM<sup>®</sup> OS

Installation Guide

| 5 Annex A - INSUM Terms and Abbreviations |                            |                                                                                                    |
|-------------------------------------------|----------------------------|----------------------------------------------------------------------------------------------------|
| Abbreviation                              | Term                       | Explanation / Comments                                                                                                    |
|                                           | Alarm                      | Alarm is defined as status transition from any state to<br>abnormal state. Status transition to abnormal state can be<br>data crossing over the predefined alarm limit.                                                                         |
|                                           | Backplane                  | INSUM backbone, holds following INSUM devices:<br>Router, Gateways, Clock, Power Supply. Part of the<br>INSUM Communication Unit, see ICU                                                                                                    |
| CA                                        | Control Access             | A function of INSUM system that allows definition of<br>operating privileges for each device level (e.g. PCS,<br>Gateway, field device)                                                                                                    |
| CAT                                       | Control Access Table       | Table containing control access privileges                                                                                                    |
| СВ                                        | Circuit Breaker            | Circuit breaker unit (here: ABB SACE Emax with electronic release PR112-PD/LON)                                                                                                    |
| СТ                                        | Current Transformer        | Current Transformer                                                                                                    |
| DCS                                       | Distributed Control System | see also PCS                                                                                                    |
| Eth                                       | Ethernet                   | Ethernet is a local area network (LAN) technology. The Ethernet standard specifies the physical medium, access control rules and the message frames.                                                                                            |
|                                           | Event                      | An event is a status transition from one state to another.                                                                                                    |
|                                           |                            | It can be defined as alarm, if the state is defined as abnormal or as warning as a pre-alarm state.                                                                                                    |
| FD                                        | Field Device               | Term for devices connected to the LON fieldbus (e.g. motor control units or circuit breaker protection)                                                                                                    |
| FU                                        | Field Unit                 | see Field Device                                                                                                    |
| GPI                                       | General Purpose Input      | Digital input on MCU for general use                                                                                                    |
| GPO                                       | General Purpose Output     | Digital output on MCU for general use                                                                                                    |
| GPS                                       | Global Positioning System  | System to detect local position, universal time and time<br>zone, GPS technology provides accurate time to a<br>system                                                                                                    |
| GW                                        | Gateway                    | A Gateway is used as an interface between LON protocol<br>in INSUM and other communication protocols<br>(e.g. TCP/IP, PROFIBUS, Modbus)                                                                                                    |
| НМІ                                       | Human Machine Interface    | Generic expression for switchgear level communication interfaces to field devices, either switchboard mounted or hand held                                                                                                    |
| ICU                                       | INSUM Communications Unit  | INSUM Communications Unit consists of devices such as<br>backplane, Gateways, Routers, System Clock and power<br>supply. It provides the communication interface within<br>INSUM and between INSUM and control systems.                         |
|                                           |                            | Formerly used expressions: SGC, SU                                                                                                    |
| INSUM                                     | INSUM                      | Integrated System for User optimized Motor<br>Management. The concept of INSUM is to provide a<br>platform for integration of smart components, apparatus<br>and software tools for engineering and operation of the<br>motor control switchgea |
| INSUM OS                                  | INSUM Operator Station     | Tool to parameterise, monitor and control devices in the INSUM system                                                                                                    |
| ITS                                       | Integrated Tier Switch     | The Intelligent Tier Switch is an ABB SlimLine switch fuse with integrated sensors and microprocessor based electronics for measurement and surveillance                                                                                        |
| LON                                       | Local Operating Network    | LON is used as an abbreviation for LonWorks network. A variation of LON is used as a switchgear bus in the INSUM system                                                                                                    |
| LonTalk                                   | LonTalk protocol           | Fieldbus communication protocol used in LonWorks networks                                                                                                    |
|                                           |                            |                                                                                                    |

| Notes: | Abbreviation | Term                                                | Explanation / Comments                                                                                                    |
|--------|--------------|-----------------------------------------------------|----------------------------------------------------------------------------------------------------|
|        | LonWorks     | LonWorks network                                    | A communication network built using LonWorks network technology, including e.g. Neuron chip and LonTalk protocol                                                                                                    |
|        | MCU          | Motor Control Unit                                  | Motor Control Unit is a common name for a product range<br>of electronic motor controller devices (field device) in<br>INSUM. A MCU is located in a MNS motor starter, where<br>its main tasks are protection, control and monitoring of<br>motor and the related motor starter equipment. |
|        | ММІ          | Man Machine Interface                               | The switchgear level INSUM HMI device to parameterize and control communication and field devices.                                                                                                    |
|        | MNS          | MNS                                                 | ABB Modular Low Voltage Switchgear                                                                                                    |
|        |              | Modbus, Modbus RTU                                  | Fieldbus communication protocol                                                                                                    |
|        | NV,nv        | LON Network Variable                                | Network variable is a data item in LonTalk protocol application containing max. 31 bytes of data.                                                                                                    |
|        | Nvi, nvi     | LON Network Variable input                          | LON bus input variable                                                                                                    |
|        | Nvo, nvo     | LON Network Variable output                         | LON bus output variable                                                                                                    |
|        | os           | Operator Station                                    | see INSUM OS                                                                                                    |
|        | PCS          | Process Control System                              | High level process control system                                                                                                    |
|        | PLC          | Programmable Local<br>Controller                    | Low level control unit                                                                                                    |
|        | PR           | Programmable Release                                | Circuit breaker protection/release unit<br>(here: ABB SACE Emax PR112-PD/LON)                                                                                                    |
|        |              | PROFIBUS DP                                         | Fieldbus communication protocol with cyclic data transfer                                                                                                    |
|        |              | PROFIBUS DP-V1                                      | Fieldbus communication protocol, extension of<br>PROFIBUS-DP allowing acyclic data transfer and multi<br>master.                                                                                                    |
|        | РТВ          | Physikalisch-Technische<br>Bundesanstalt            | Authorized body in Germany to approve Ex-e applications.                                                                                                    |
|        | PTC          | Positive<br>Temperature<br>Coefficient              | A temperature sensitive resistor used to detect high motor temperature and to trip the motor if an alarm level is reached.                                                                                                    |
|        | RCU          | Remote Control Unit                                 | Locally installed control device for motor starter,<br>interacting directly with starter passing MCU for local<br>operations.                                                                                                    |
|        |              | Router                                              | Connection device in the LON network to interconnect different LON subnets. Part of the INSUM Communications Unit.                                                                                                    |
|        | RTC          | Real Time Clock                                     | Part of the INSUM System Clock and and optionally time master of the INSUM system                                                                                                    |
|        | SCADA        | Supervisory Control and Data Acquisition            |                                                                                                    |
|        | SGC          | Switchgear Controller                               | Former term used for INSUM Communications Unit                                                                                                    |
|        | SU           | Switchgear Unit                                     | Former term used for INSUM Communications Unit                                                                                                    |
|        |              | System Clock                                        | INSUM device providing time synchronisation between a time master and all MCUs. Part of the INSUM Communication Unit, see ICU                                                                                                    |
|        | TCP/IP       | Transmission Control Protocol<br>/Internet Protocol | TCP/IP is a high-level, connection oriented, reliable, full duplex communication protocol developed for integration of the heterogenous systems.                                                                                                    |
|        | TFLC         | Thermal Full Load Current                           | See MCU Parameter Description for explanation                                                                                                    |
|        | TOL          | Thermal Overload                                    | See MCU Parameter Description for explanation                                                                                                    |
|        |              |                                                     |                                                                                                    |

| Notes: | Abbreviation | Term                       | Explanation / Comments                                                                                                    |
|--------|--------------|----------------------------|----------------------------------------------------------------------------------------------------|
|        |              | Trip                       | A consequence of an alarm activated or an external trip command from another device to stop the motor or trip the circuit breaker.                                                                                                    |
|        | UTC          | Coordinated Universal Time | Coordinated Universal Time is the international time<br>standard, formerly referred to as Greenwich Meridian<br>Time (GMT). Zero (0) hours UTC is midnight in<br>Greenwich England, which lies on the zero longitudinal<br>meridian. Universal time is based on a 24 hours clock. |
|        | vu           | Voltage Unit               | Voltage measurement and power supply unit for MCU 2                                                                                                    |
|        |              | Wink                       | The Wink function enables identification of a device on the LON network. When a device receives a Wink-message via the fieldbus, it responds with a visual indication (flashing LED)                                                                                              |
|        |              |                            |                                                                                                    |
|        |              |                            |                                                                                                    |
|        |              |                            |                                                                                                    |
|        |              |                            |                                                                                                    |
|        |              |                            |                                                                                                    |
|        |              |                            |                                                                                                    |
|        |              |                            |                                                                                                    |
|        |              |                            |                                                                                                    |
|        |              |                            |                                                                                                    |
|        |              |                            |                                                                                                    |
|        |              |                            |                                                                                                    |
|        |              |                            |                                                                                                    |
|        |              |                            |                                                                                                    |
|        |              |                            |                                                                                                    |
|        |              |                            |                                                                                                    |
|        |              |                            |                                                                                                    |
|        |              |                            |                                                                                                    |
|        |              |                            |                                                                                                    |
|        |              |                            |                                                                                                    |
|        |              |                            |                                                                                                    |

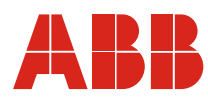

#### ABB Schaltanlagentechnik GmbH Wallstadter Str. 59 D - 68526 Ladenburg / Germany

Related Products, News, Local Contacts: www.abb.com/mns

Editor: DEAST/BT Publication No: 1TGC901065M0201